# Kapitel 1 INSTALLATION

In diesem Kapitel werden die Systemvoraussetzungen und die Installation von der Readiris Software besprochen.

#### Systemvoraussetzungen

Die folgende Grundbedingungen sind für die Installation von Readiris erforderlich:

- □ ein 486 Intel PC oder kompatibel. Ein Pentium PC wird empfohlen.
- I6 MB RAM. 32 MB RAM ist zur Verarbeitung von Graustufen- und Farbbildern empfohlen.
- 55 MB freier Festplattenspeicherplatz. 40 MB reichen aus, wenn die Beispieldateien nicht von CD-ROM kopiert werden.
- das Betriebssystem Windows 2000, Windows 98, Windows 95 oder Windows NT 4.0.

Bestimmte **Scannertreiber** funktionieren gegebenenfalls nicht unter Windows 2000 oder Windows NT! Schlagen Sie bitte in der Dokumentation Ihres Scanners nach, welche Plattformen unterstützt werden.

#### INSTALLATION VON READIRIS

Die Readiris Software ist ausschließlich auf einer **selbststartenden CD-ROM** lieferbar. Um das Programm zu installieren, legen Sie die CD-ROM in das CD-ROM-Laufwerk ein und warten Sie, bis sie aktiviert wird. Folgen Sie den Anweisungen auf dem Bildschirm.

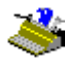

Wenn die CD-ROM nicht automatisch aktiviert wird, nachdem sie in das CD-ROM-Laufwerk gelegt wurde, aktivieren Sie den Befehl *menu.exe*, um die Software zu installieren.

Windows 2000- und Windows NT-Benutzer müssen sicherstellen, dass Sie die erforderlichen **Zugriffsrechte** haben - wenden Sie sich bei Bedarf an Ihren Systemadministrator.

Es werden mehrere Installationsoptionen angeboten. Sie sollten die **linguistischen Datenbanken** für alle Sprachen, mit denen Sie zu arbeiten beabsichtigen, installieren. Standardmäßig werden *alle* Wörterbücher installiert. Es ist ratsam, die **Beispiebilder** zu installieren, die in den Lernabschnitten dieses Handbuchs verwendet werden.

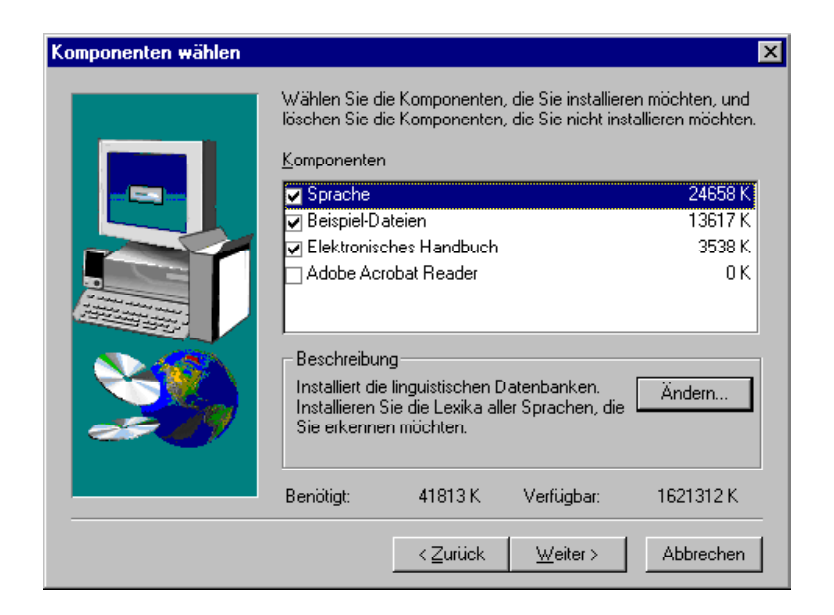

Der Acrobat Reader, der zum Lesen der Softwaredokumentation benötigt wird, sollte ebenfalls installiert werden. Das elektronische Handbuch wird

standardmäßig auf Ihre Festplatte kopiert. Sie können es aber auch auf der CD ROM lassen.

Das Untermenü "I.R.I.S. Anwendungen - Readiris" des Menüs "Programme" wird automatisch vom Installationsprogramm erstellt.

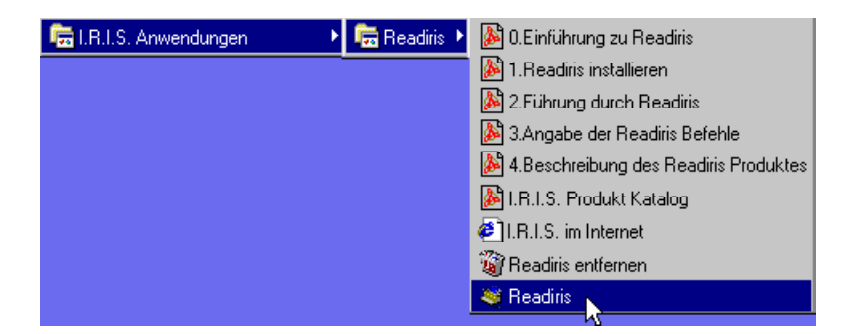

# Komfort ist keine Faulheit!

Es gibt einige zusätzliche Schritte, die Ihnen einen optimalen Gebrauch von Readiris erlauben.

Es wäre nützlich, eine **Verknüpfung** zu erstellen. In der Windows-Beschreibung und im Online-Hilfeprogramm werden mehrere Möglichkeiten zum Erstellen von Verknüpfungen besprochen. Eine sehr einfache Vorgehensweise wäre die Readiris Anwendung vom Windows Explorer zu Ihrem Desktop zu ziehen.

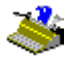

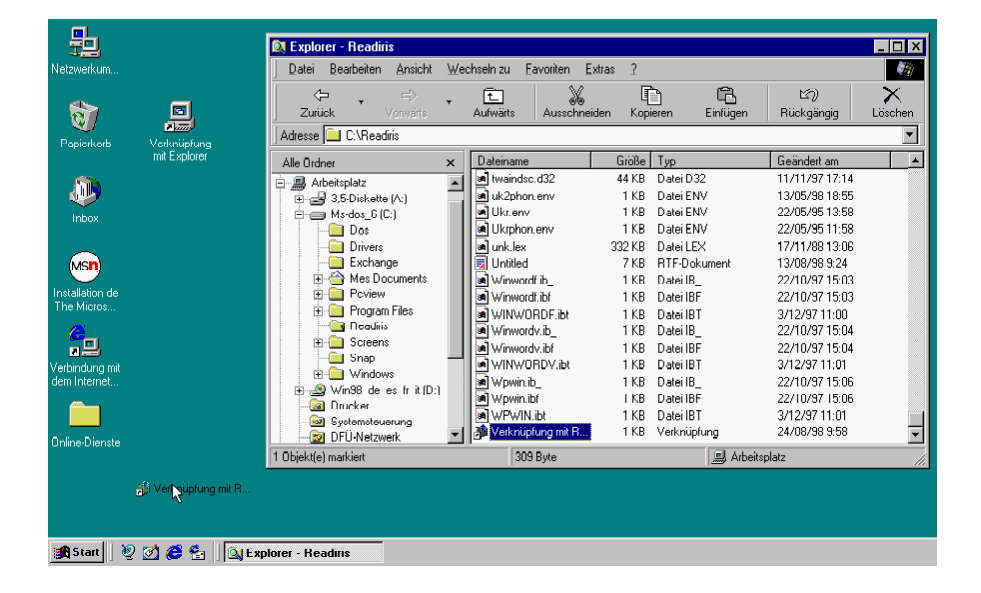

Hierdurch können Sie Readiris direkt von Ihrem Desktop starten.

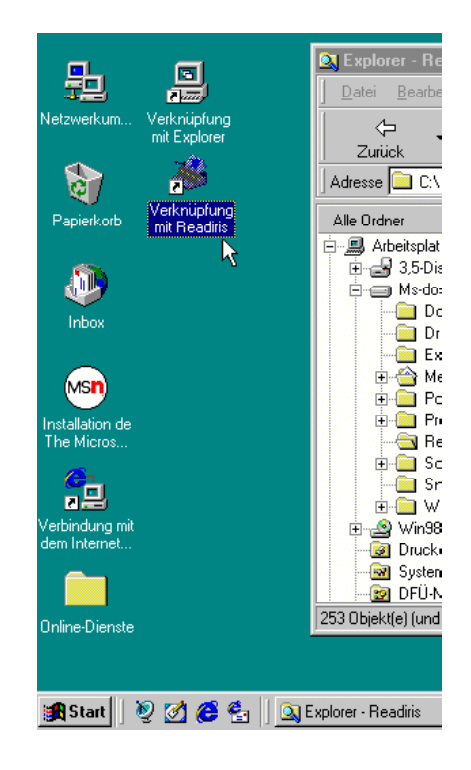

#### INSTALLATION DER "CONNECT"-FUNKTION

Die Installation der "Connect"-Funktion erfordert einige **manuelle Handlungen**, die von keinem Installationsprogramm ausgeführt werden können. Das Readiris Online-Hilfeprogramm und die Datei CONNREAD.DOC enthälten die benötigten Informationen für die Installation der "Connect"-Funktion.

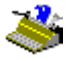

| 🤣 Readiris                         |                                |               |                          |                                                          |
|------------------------------------|--------------------------------|---------------|--------------------------|----------------------------------------------------------|
| <u>D</u> atei <u>B</u> earbeiten T | e <u>x</u> tmarke <u>O</u> pti | onen <u>?</u> |                          |                                                          |
| Hilfethemen Zurück                 | . D <u>r</u> ucken             | <u> </u>      | $\geq$                   |                                                          |
| Connect-Funktion installieren      |                                |               |                          |                                                          |
|                                    |                                |               |                          |                                                          |
| Vorbereitung                       |                                |               |                          |                                                          |
|                                    |                                |               |                          |                                                          |
| Starten Sie Readi                  | ris, selektiere                | n Sie Ihren   | Scanner ur               | nd speichern Sie die Standardeinstellungen.              |
|                                    |                                |               |                          | _                                                        |
| Word 2000 (Off                     | .ce 2000) un                   | d Word 97     | 7 (Office 9              | 7)                                                       |
| - Charten Cia 377                  | und Öfferen S                  | ia dan Dala   | um ant COI               |                                                          |
|                                    |                                | IC WAS LYON   |                          | WKD97.DOI.                                               |
| Erstellen Sie e                    | ne neue Dati                   | ei.           |                          |                                                          |
|                                    |                                |               |                          |                                                          |
| Der Befehl Text :                  | Scannen wird                   | dem Datei     | Menü zug                 | efügt.                                                   |
|                                    |                                |               | _                        |                                                          |
| Word 2.0 bis 95                    |                                |               |                          |                                                          |
|                                    |                                |               |                          |                                                          |
| Starten Sie We                     | ord. Öffnen S                  | ie das Dok    | ument COl<br>Novi 7.0 (( | VNECT.DOC im Readiris-Verzeichnis für Word 2.0 und       |
| word 0.0 und                       | JUNNEUT/                       | DUC rur i     | word 7.0 (l              | JIIIce 95).                                              |
| Boontreation 9                     | ia dia mara P                  | ratom costs   | liton Franc              | n Antworton Sie mit is suf die Ersse als die elleemeinen |
| Befehlsänderu                      | ngen gespeic                   | hert werde    | n sollen.                | n Antworten die mit ja am die Prage, in die augemenen    |
|                                    |                                |               |                          |                                                          |
| • Erstellen Sie e                  | ne neue Dat                    | ei.           |                          |                                                          |
|                                    |                                |               |                          |                                                          |
| Der Befehl Text :                  | Scannen wird                   | dem Datei     | menü zuge                | fügt.                                                    |
|                                    |                                |               |                          |                                                          |
| Excel 2000 (Off                    | .ce 2000) un                   | d Excel 9'    | 7 (Office 9              | 7)                                                       |
| Starton Sin Erront                 | Öffman Sia .                   | laa Dalawa    | out CONV                 | NT VI C im der Deeding Verzeichnig                       |
| Statien Sie EXCel                  | OTHER SIE                      | as Dukum      | CIII CONA                | 7). ALS III GEI REAGINS VEIZEICHIIS.                     |
| 1                                  |                                |               |                          |                                                          |

Um den optimalen Komfort zu gewährleisten, erscheint diese "Lese Mich" Datei automatisch auf Ihrem Bildschirm, nachdem das Programm installiert wurde. Sie kann ebenfalls aufgerufen werden aus dem Readiris Verzeichnis.

## ENTFERNEN DER READIRIS SOFTWARE

Es gibt nur zwei Möglichkeiten, um die Readiris Software zu entfernen: durch das Readiris Programm "Entfernen" und das Windows Entfernungs-Assistent. Es wird davor gewarnt, das Readiris Programm zu entfernen durch löschen einzelner Softwarekomponenten.

#### **Readiris Entfernungsprogramm**

Um das Readiris Entfernungsprogramm zu starten selektieren Sie "Readiris Entfernen" im Unterverzeichnis "I.R.I.S. Anwendungen - Readiris" und folgen Sie den Anweisungen auf Ihrem Bildschirm.

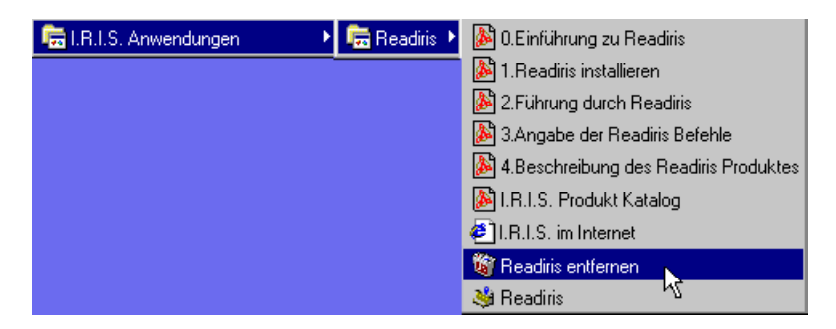

#### Windows "Installieren/Entfernen"-Assistent

- Klicken Sie auf "Einstellungen" unter dem Windows Menü "Start" und gehen Sie zur "Systemsteuerung".
- □ Klicken Sie auf "Software".
- Readiris ist aufgelistet unter "Installieren/Deinstallieren".

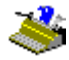

| Eigenschaften von Software                                                                                                    |                                                                                                    |  |  |  |
|----------------------------------------------------------------------------------------------------|----------------------------------------------------------------------------------------------------|--|--|--|
| Installierer                                                                                                    | n/Deinstallieren Windows Setup Startdiskette                                                                                                    |  |  |  |
| 2                                                                                                    | Klicken Sie auf "Installieren", um ein neues Programm von<br>Diskette oder CD zu installieren.                                                                                                    |  |  |  |
|                                                                                                    | Installieren                                                                                                    |  |  |  |
| 3                                                                                                    | Eolgende Software kann automatisch von Windows entfernt<br>werden. Markieren Sie in der Liste ein Programm, das entfernt<br>oder dessen Installationsumfang modifiziert werden soll. und<br>klicken Sie auf "Hinzufügen/Entfernen". |  |  |  |
| Readiris<br>Windows 98 Deinstallationsinfo löschen<br>Windows 98 deinstallieren<br>Winsock 1.1-Konfiguration wiederherstellen |                                                                                                    |  |  |  |
|                                                                                                    | Hinzufügen/ <u>E</u> ntfernen                                                                                                    |  |  |  |
|                                                                                                    | OK Abbrechen Übernehmen                                                                                                    |  |  |  |

- □ Selektieren Sie Readiris und klicken Sie "Hinzufügen/Entfernen" um die Readiris-Software zu entfernen.
- □ Folgen Sie den Anweisungen auf dem Bildschirm.

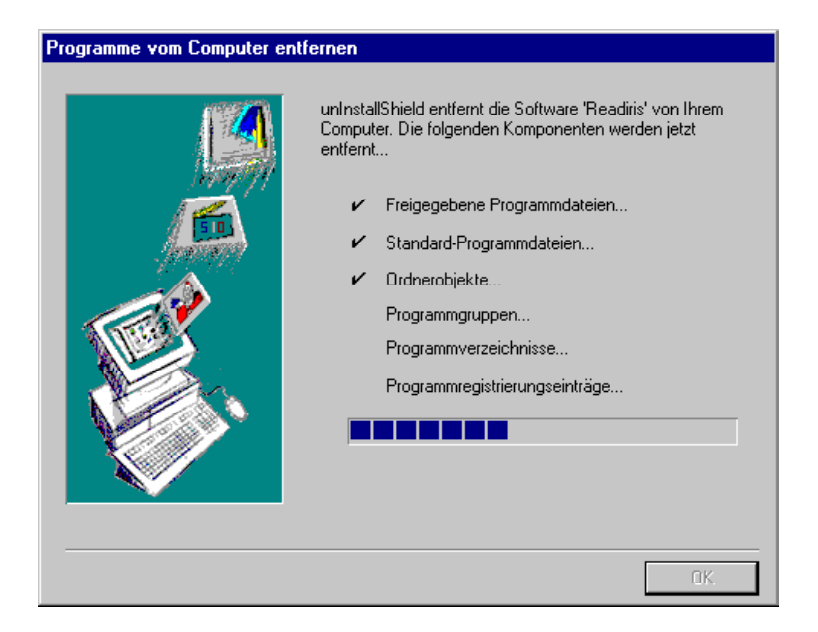

## INSTALLIERUNG DER SOFTWARE-OPTIONEN

Es ist nur eine einzige Software-Option verfügbar, die Readiris vervollständigt: das "Asiatische OCR"-Modul mit dem es möglich ist die Japanische und vereinfachte Chinesische Sprache zu lesen. Dieses Softwaremodul ist ebenfalls als selbststartende CD-ROM verfügbar.

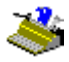

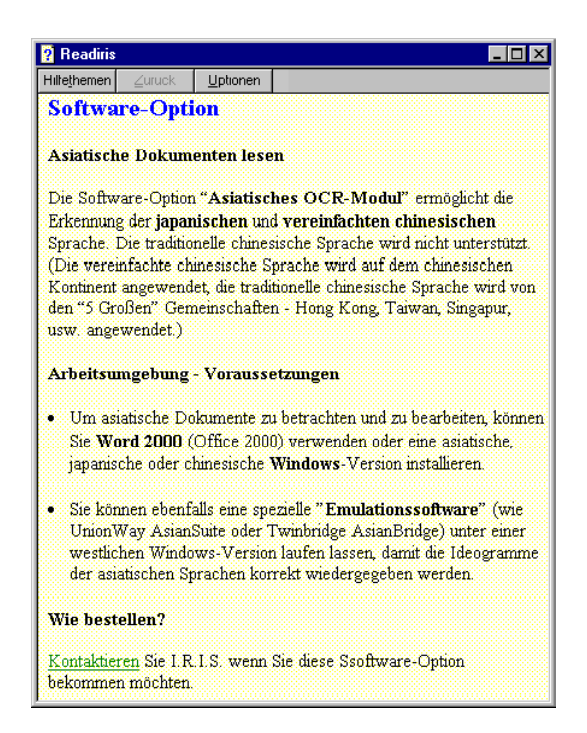

Diese Option installiert die Dokumentation zur Erkennung von Dokumenten in asiatischen Schriften.

#### 1 - 11

#### Benutzerhandbuch

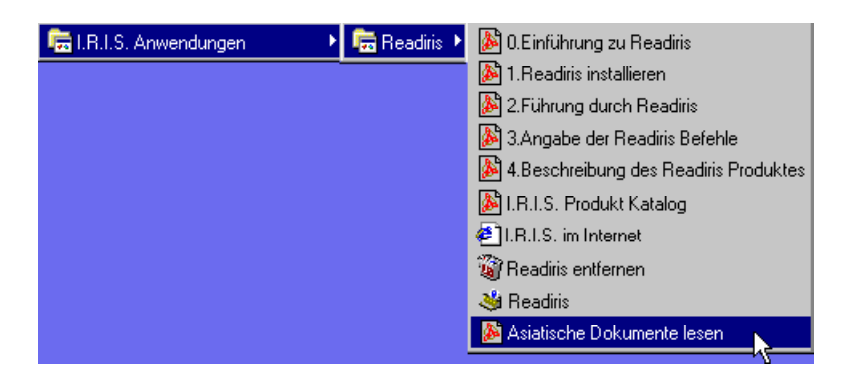

#### INSTALLATION VON ZUSATZPROGRAMMEN

Je nach Software kann Readiris mit einer Version des Zusatzprogrammes Cardiris, einem **Karteiprogramm**, ergänzt werden.

Wenn dieses Zusatzprogramm sich auf Ihrer CD-ROM befindet, wird es auch automatisch beim aktivieren der CD-ROM installiert. Sie brauchen nur den Anweisungen auf dem Bildschirm zu folgen.

Um mehr über zusätzliche Softwares zu erfahren, können Sie sich jederzeit mit I.R.I.S. in Verbindung setzen; der Befehl "I.R.I.S. Erreichen" befindet sich im Readiris "Hilfe" Menü und erklärt Ihnen, wie Sie sich am besten mit I.R.I.S. in Verbindung setzen können.

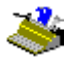

| 💡 Readiris                              |                 |                  |                         |  |
|-----------------------------------------|-----------------|------------------|-------------------------|--|
| Hilfe <u>t</u> hemen                    | Zurück          | <u>O</u> ptionen |                         |  |
| Wie erreichen Sie L.R.I.S.              |                 |                  |                         |  |
|                                         |                 |                  |                         |  |
| Hauptsi                                 | tz (Belgiu      | m)               |                         |  |
| Telefon:                                | +32-10-45       | 13 64            |                         |  |
| Fax: +32                                | -10-45 34 -     | 43               |                         |  |
| I.R.I.S.                                | im Intern       | et               |                         |  |
| Website:                                | http://www      | w.irislink.co    | m                       |  |
| Email V                                 | erkauf: sale    | es@irislink.     | com                     |  |
| Email Support. support@irislink.com     |                 |                  |                         |  |
| Klicken<br>zu kriege                    | Sie hier 🗾<br>m | um Zugan;        | g zur I.R.I.S. Homepage |  |
| Sitz US/                                | A (Östküs       | te)              |                         |  |
| Telefon:                                | +1-561-39       | 5 7831/80        | 0-447-4744              |  |
| Fax: +1-561-347 6267                    |                 |                  |                         |  |
| Büro U                                  | SA (Westl       | cüste)           |                         |  |
| Telefon: +1-602-854-3111 / 800-7USAIRIS |                 |                  |                         |  |
| Fax: +1-602-854-2929                    |                 |                  |                         |  |
| Büro Fı                                 | ankreich        |                  |                         |  |
| Telefon:                                | +33-1-646       | 16 762           |                         |  |
| Fax: +33                                | -1-646 16       | 071              |                         |  |

Ein Anwendungssymbol im Untermenü "I.R.I.S. Anwendungen - Readiris" des "Programme"-Menüs bringt Sie sofort zur I.R.I.S.-**Homepage**.

# *Renutzerhandruch*

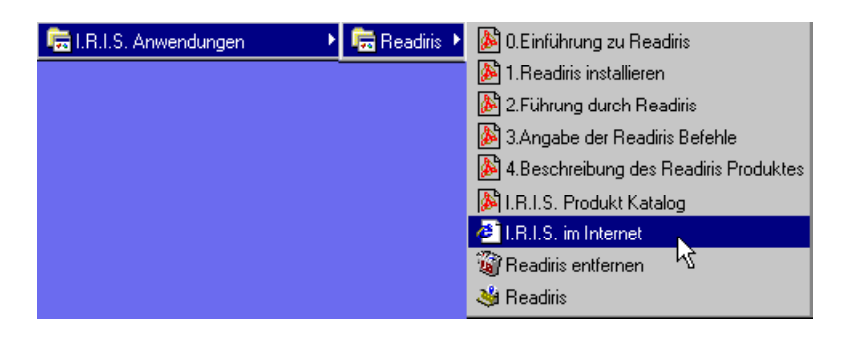

#### INSTALLIERTE DATEIEN

Das Installationsprogramm hat ein Verzeichnis erstellt, in dem sich die Readiris-Dateien befinden. Es wird davor gewarnt, das Readiris-Programm oder einzelne Softwarekomponenten manuell zu entfernen. Verwenden Sie hierzu das Readiris-Entfernungsprogramm oder den Windows Entfernungsassistenten. Siehe oben.

#### "Lese Mich"-Dateien und Dokumentation

| README.DOC   | Allgemeine "Lese Mich"-Datei          |
|--------------|---------------------------------------|
| CONNREAD.DOC | "Lese Mich"-Datei über den "Connect"- |
| Junktion     |                                       |

Funktion

Die Readiris CD-ROM kann, je nach Software, noch zusätzliche "Lese Mich"-Dateien und Acrobat PDF-Dateien enthalten. Diese Dateien sind nicht auf der Festplatte installiert!

Diese Dateien erklären, wie das Modul zur Sprachenunterstützung bei der Erkennung von "exotischen" Sprachen wie z.B. Griechisch und Kyrillisch unbedingt erforderlich ist, sowie die "Twunk"-Software ("Twain thunk"), die in Windows in der Lage ist, eventuell auftretende Probleme mit den Twain Treibern zu lösen, installiert werden muß

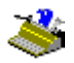

Sie können ebenfalls besondere Handbücher für bestimmte Scann-Plattformen auf der CD-ROM finden.

#### Scanner Treiber

Zuletzt könnten Sie einige Scanner Treiber auf der Readiris CD-ROM unter "Drivers" finden.

I.R.I.S. gibt keine Haftung, dass Treiber für Ihren Scanner enthalten sind oder dass die in der Readiris CD-ROM enthaltenen Treiber mit Ihrem Scanner Modell (gut) funktionieren.

Zögern Sie nicht Ihren Scanner Fabrikant oder seinen Vertreiber zu kontaktieren, falls Probleme mit Scanner Treibern auftreten. Bei den meisten Fabrikanten können Sie die neuesten Versionen der Scanner Treiber von derer Website herunterladen.

#### <u>Anwenderdateien</u>

Der Anwender kann selbst ein Benutzerwörterbuch sowie Parameter-Dateien und Fensterlayouts erstellen.

| *.DUS | Benutzerwörterbuch     |
|-------|------------------------|
| * WDW | Fensterlayouts         |
| * IBT | Readiris Einstellungen |

#### VERGESSEN SIE NICHT REGISTRIEREN ZU LASSEN!

Vergessen Sie nicht Ihre Readiris-Lizenz registrieren zu lassen! Die Registrierung erlaubt es uns, Sie über die weitere Produktentwicklung sowie über I.R.I.S-Zusatzprogramme zu informieren. Die Vorteile, sowie die kostenlose Produktunterstützung und weitere spezielle Angebote, erhalten nur registrierte Anwender.

Es gibt mehrere Registriermöglichkeiten: Sie können uns Ihre Registrierkarte zusenden oder zufaxen, sich während der Bürozeiten telefonisch registrieren lassen, oder die Registrierung auf der I.R.I.S. Website ausfüllen!

#### 1 - 15

# Benutzerhandbuch

| ? Readiris                               |                                                                                                    |
|------------------------------------------|----------------------------------------------------------------------------------------------------|
| Hilfethemen Zurück                       | Dptionen                                                                                                    |
| <b>Registrieren Sie</b>                  | Ihre Readiris-Lizenz                                                                                                    |
|                                          |                                                                                                    |
| Warum?                                   |                                                                                                    |
| • Die Registrierung er                   | laubt es uns. Sie über die künftige <b>Produktentwicklung</b> , sowie über <b>zusätzliche</b> I.R.I.SProdukte zu informieren               |
|                                          |                                                                                                    |
| <ul> <li>Durch die Registrier</li> </ul> | ung haben Sie das Recht kostenlose <b>Produktunterstützung</b> zu bekommen und über <b>Sonderangebote</b> informiert zu werden.            |
| Abhängig von Ihrer                       | Readırıs Version, bekommen Sie den <b>Softkey</b> , den Sie benötigen um Readırıs nach einem Monat weiter zu benutzen.                     |
|                                          |                                                                                                    |
| Handlungsweise                           |                                                                                                    |
| Per Post                                 |                                                                                                    |
| Schicken Sie uns Ihre I                  | Registrierkarte 24                                                                                                    |
|                                          |                                                                                                    |
| www                                      |                                                                                                    |
| Klicken Sie hier 🍮 un                    | n Zusane zur Readins Resistnerkarte in der IRIS <b>Website</b> zu bekommen                                                                 |
|                                          |                                                                                                    |
| Fax                                      |                                                                                                    |
| Bei Verlust Ihrer Regis                  | ttierkarte oder bei <b>elektronischer</b> Softwaredokumentation, senden oder faxen Sie den Ausdruck der <u>Registrierkarte</u> an I.R.I.S. |
| Europa: +32-10-45 34 4                   | 13                                                                                                    |
| USA: +1-561-347 6267                     |                                                                                                    |
| Telephonisch                             |                                                                                                    |
| Während der Bürozeite                    | n.                                                                                                    |
|                                          |                                                                                                    |
| Europa: +32-10-45-13 6                   | i4 (alle Hauptsprachen)                                                                                                    |
| USA: #1-301 395-7831                     | // 600-94/7-4/44                                                                                                    |

Der Readiris **Eintragungsassistent**, den Sie im Menü "Eintragen" in der Readiris Software finden, führt Sie auf einfache Art durch den Eintragungsprozeß.

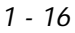

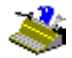

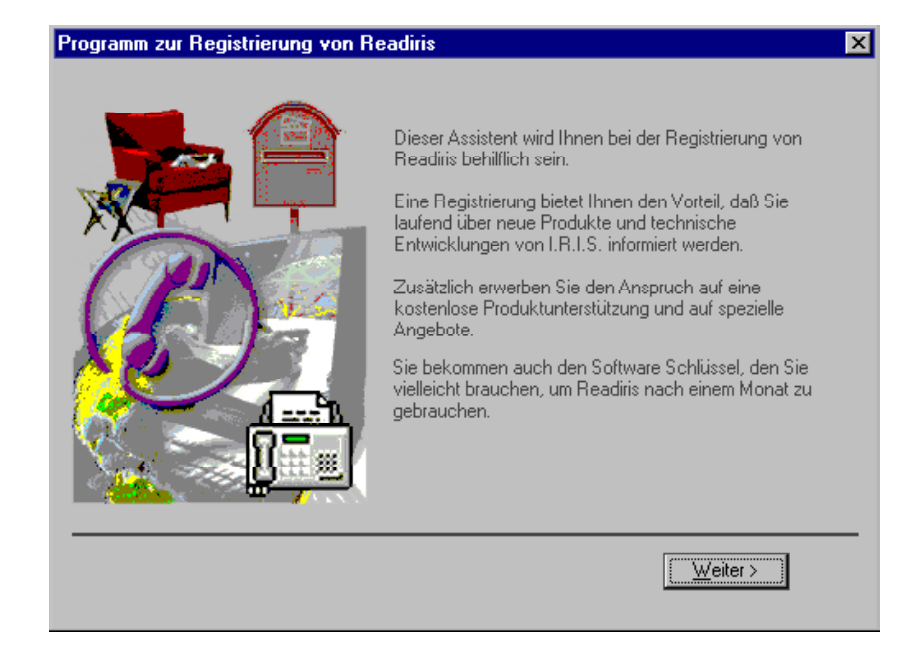

Abhängig von Ihrer Readiris-Version, erhalten Sie den **Softkey**, den Sie brauchen können um Readiris nach einem Monat weiter zu benutzen.

#### PRODUKTUNTERSTÜTZUNG

Über den Befehl "Produktunterstützung" im Menü "Hilfe" erfahren Sie genau, wie Sie technische Unterstützung bekommen können. Geben Sie eine deutliche Beschreibung des Problems, einschließlich der damit verbundenen Readiris-Daten, Ihres Scanners und Ihres Computers.

| 👔 Readiris                            |                                        |                                      |                                                                                    |
|---------------------------------------|----------------------------------------|--------------------------------------|------------------------------------------------------------------------------------|
| Hilfethemen                           | Zurück                                 | <u>O</u> ptionen                     |                                                                                    |
| Wie b                                 | ekomm                                  | t <mark>man P</mark> i               | roduktunterstützung                                                                |
| Jeder <b>re</b><br>Produk<br>Sie Info | gistrierte<br>tunterstüt<br>mationen ( | Kunde be<br>zung. (Na<br>iber besond | kommt <b>kostenlose</b><br>ch der <u>Registrierung</u> erhalten<br>lere Angebote ) |
| Europa                                |                                        |                                      |                                                                                    |
| Hotline:<br>Hauptsp                   | +32-10-45<br>rachen)                   | 13 64 (Bür                           | ozeiten) (in allen                                                                 |
| Fax: +32                              | 2-10-45 34 •                           | 43                                   |                                                                                    |
| USA                                   |                                        |                                      |                                                                                    |
| Hotline:                              | +1-561-395                             | 5 7831 (Bü                           | ozeiten)                                                                           |
| Fax: +1-                              | 561-347 62                             | 167                                  |                                                                                    |
| www                                   |                                        |                                      |                                                                                    |
| www.iri                               | slink.com/s                            | upport htm                           | l (troubleshooting info)                                                           |
| Klicken                               | Sie hier 🖪                             | um Zuganş                            | g zur Troubleshooting Info zu                                                      |
| knegen.                               |                                        |                                      |                                                                                    |
| Email                                 |                                        |                                      |                                                                                    |
| support(                              | Øirislink.co                           | m                                    |                                                                                    |

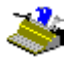